| Login to Student Self Service:                                                                                                    | Student Services                                                                                                    |                                                                                                    |
|----------------------------------------------------------------------------------------------------|----------------------------------------------------------------------------------------------------|----------------------------------------------------------------------------------------------------|
| https://www.ohsu.edu/educatio<br>n/student-self-service<br>From the from "Student Account<br>Receivable" options select<br>"Account Information and Pay —<br>Now". | Hello <b>(1997)</b> ,                                                                                                    |                                                                                                    |
|                                                                                                    | Welcome to the OHSU Student Information System (SIS)                                                                                                    |                                                                                                    |
|                                                                                                    | OHSU is transitioning to a new version of this system. Some ite                                                                                                    | ems below use an older version of the user interface.                                                                                                    |
|                                                                                                    | Current students with an OHSU Network Account (logging in with @ohsu.edu email)                                                                                                    | Alumni, Former, and Future Students without<br>network credentials (logging in with UID and PIN)                                                                                    |
|                                                                                                    | Registration & Degree Requirements  Registration Home  Degree Audit  Apply to Graduate  View Graduation Application  Textbook Listing                                                          | Registration & Degree Requirements     Registration Home     Textbook Listing      Academic Records     View Listificial Transmit                                                   |
|                                                                                                    | Academic Records     View Grades     View Unofficial Transcript     Order Official Transcripts                                                                                                 | View Orbitilitian Hanscript     Order Official Transcripts     Account Information and Pay Now     Account Detail for Term     Statement and Payment History     Direct Description |
|                                                                                                    | Student Accounts Receivable     Account Information and Pay Now     Account Information and Pay Now                                                                                            | Direct Deposit     Tax Notification (1098-T)     SSB9 Tax Notification (1098-T)                                                                                                    |
|                                                                                                    | Statement and Payment History     Direct Deposit     Tax Notification (1098-T)     SSB9 Tax Notification (1098-T)                                                                              | Financial Aid  Financial Aid  Financial Aid  Financial Aid Website                                                                                                    |
|                                                                                                    | Financial Aid  Financial Aid  Financial Aid  Financial Aid Website                                                                                                    | Personal Information and Other     Student Profile     Update Personal Information     OHSU Alert Texts     Charge Lead Name or SSN                                                 |
|                                                                                                    | Personal Information and Other     Student Profile     Update Personal Information     OHSU Alert Texts     Change Legal Name or SSN     OHSU Preferences     Student Health Insurance Waivers | OHSU Preferences     Student Health Insurance Waivers                                                                                                    |
| Select the "Pay Now" button.                                                                                                    |                                                                                                    |                                                                                                    |
| After you select "Pay Now" a<br>popup window will appear that<br>will open Touchnet (our                                                                           | Account Information Account Trans Deposits                                                                                                    | Holds Pay Now                                                                                                    |
| payment processor). If your<br>browser has a popup blocker<br>you will need to accept the                                                                          | Charges and payments on your account are listed below, beginning with the most recent. Anticipated credits including pending financial aid are NOT included in this listing.                   |                                                                                                    |
| popup.                                                                                                    | Current Amount Due as of 04/07/2020 (?)                                                                                                    | \$1,603.64                                                                                                    |
| Important note for Safari users:                                                                                                    | Account Balance <sup>®</sup>                                                                                                    | \$1,603.64                                                                                                    |
| the popup blocker appears as a small note showing in the                                                                                                    | Date Recorded 🔶 Description 🗘 Term                                                                                                    | ShowHide Column * ] search Q, ]     Search Q, ]     ShowHide Column * ] search Q, ]                                                                                                 |
| address bar. If the popup is                                                                                                    | 12/04/2019 Dental Insurance                                                                                                    | Winter 2020 \$117.79                                                                                                    |
| blocked and the note does not                                                                                                    | 12/04/2019 Major Medical                                                                                                    | Winter 2020 \$1,485.85                                                                                                    |

Total

Account Balance 💿

Current Amount Due as of 04/07/2020 🖓

\$1,603.64

\$0.00

\$1,603.64

\$1,603.64

blocked and the note does not appear, we recommend trying in another browser such as Chrome.

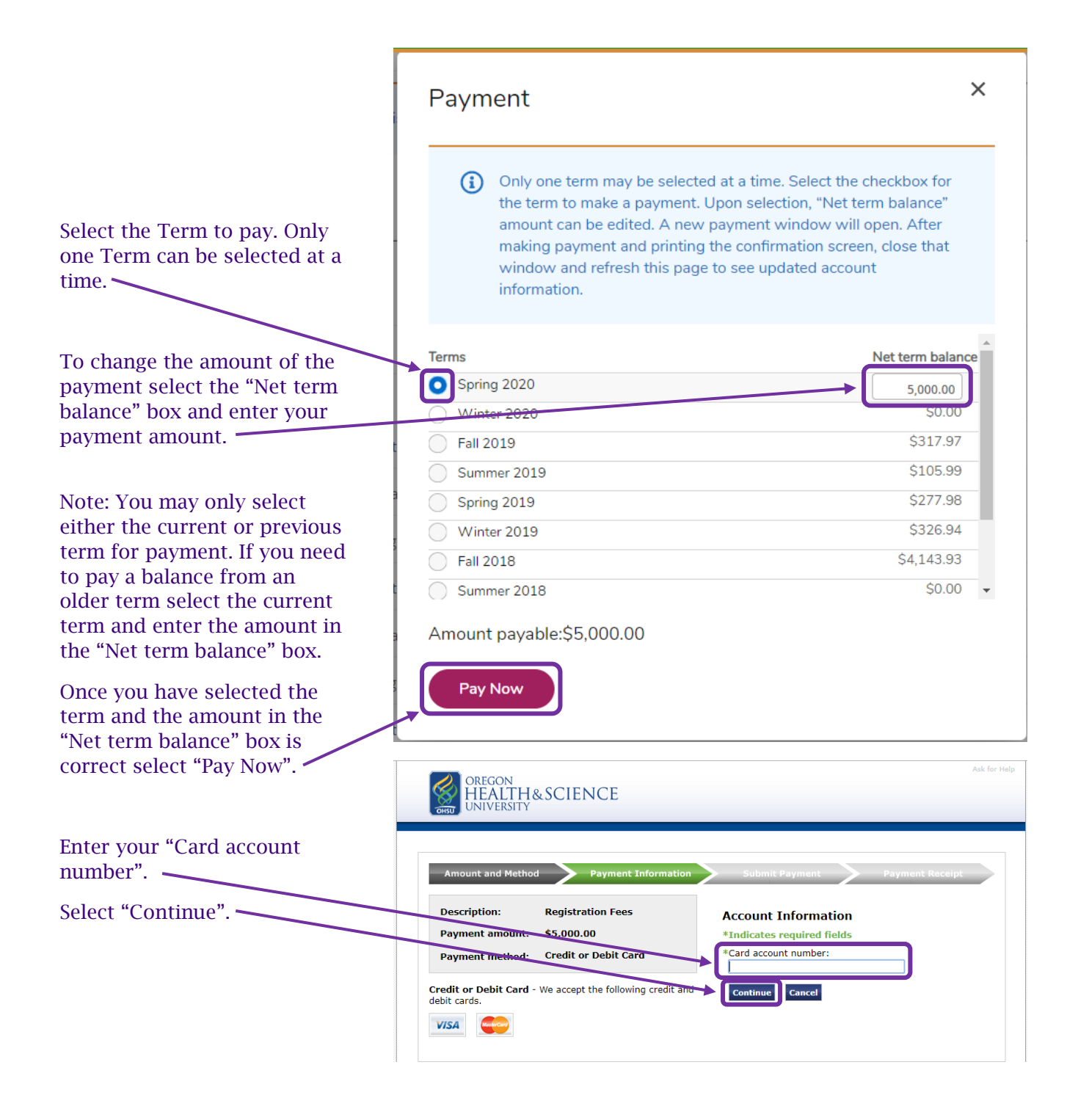

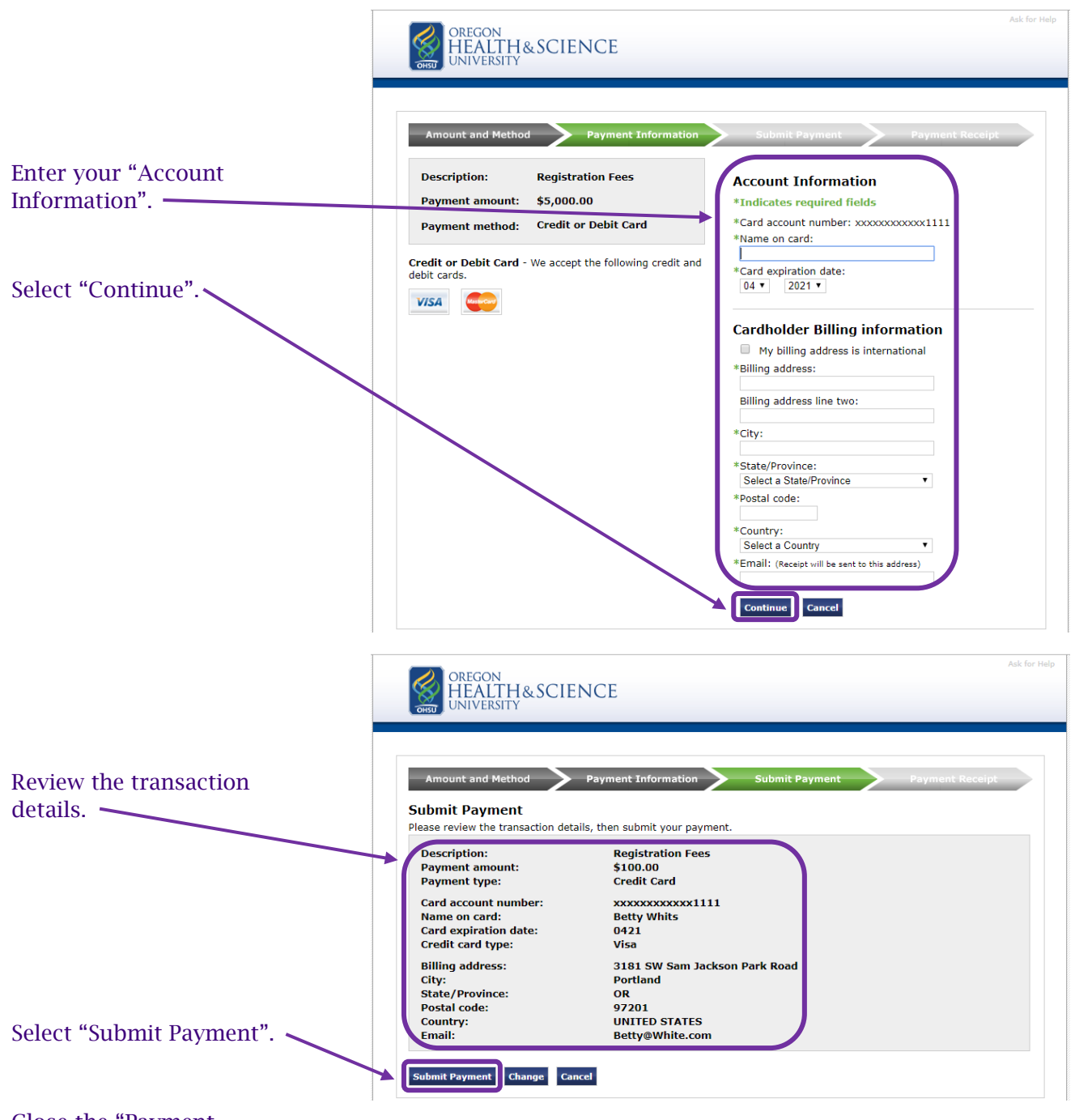

Close the "Payment Confirmation" window.

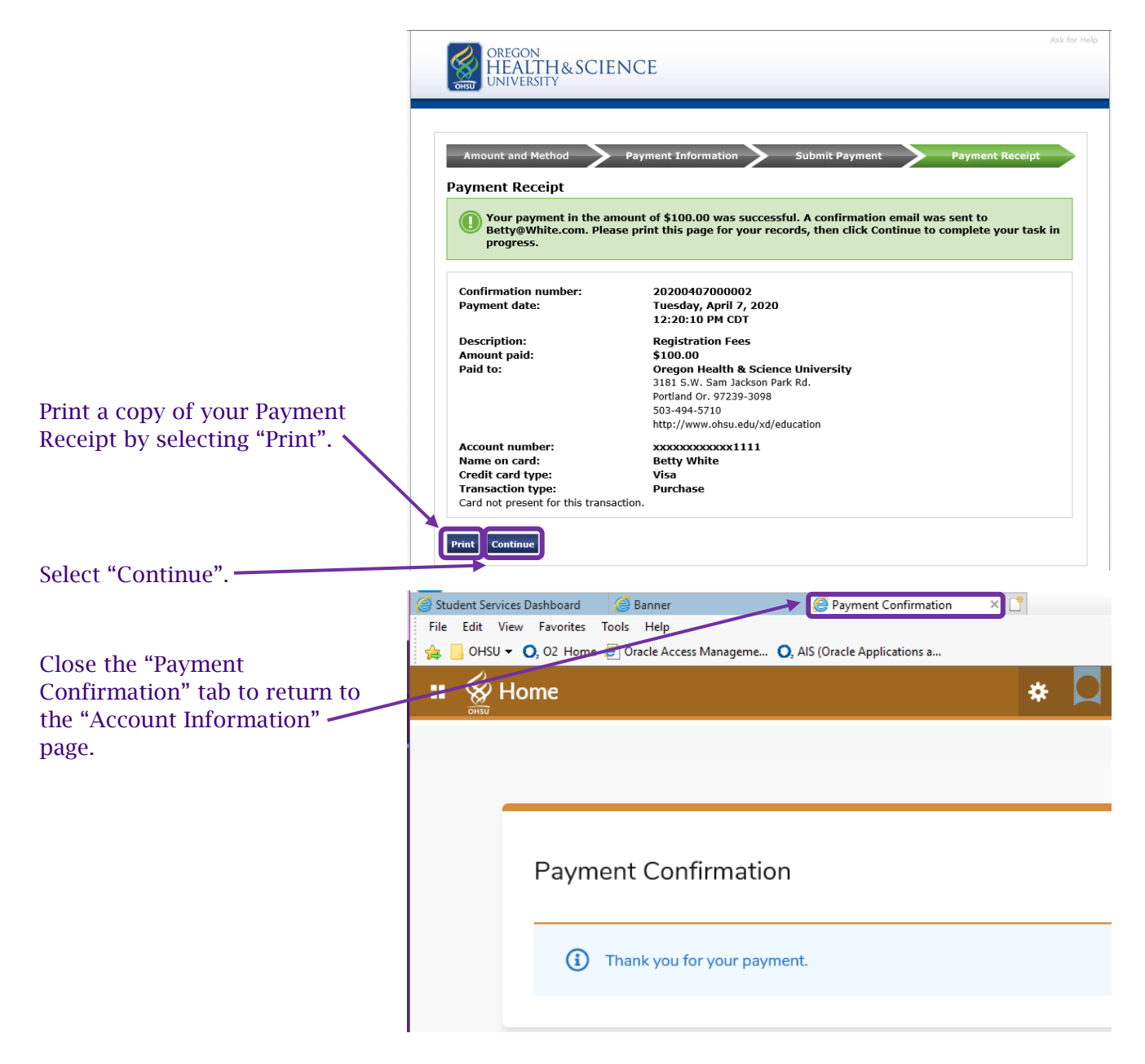